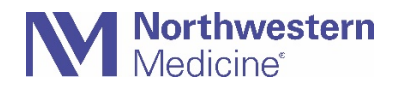

## How do I upload my documentation on NMI?

The Immunization Document Upload Application allows individuals to submit documentation of NM required immunizations. The app also supports manager and approved third party uploads on behalf of their staff. All submissions are reviewed by a clinician and output notifications are sent to each uploader.

### All flu documentation must include:

- Employee first and last name
- Date of birth
- Location of vaccination (Physician's office, pharmacy, employer, etc.)
- Date of vaccination
- Type of vaccine given (lot number and expiration date preferred but not required)

If staff receive their flu shot from an NM physician, flu documentation can be found via <u>MyNM</u> > Your Menu > Health Summary > Immunizations > View Details > Print. This will generate a PDF to download and share.

1. Go to NMI and click on Resources.

| <br>MInteractive                                                                         |             |                              | Search NMI |
|------------------------------------------------------------------------------------------|-------------|------------------------------|------------|
| RESOURCES                                                                                | DEPARTMENTS | POLICIES AND PROCEDURES      | TEAM SITES |
| COVID-19 Resources and Updates MORE INFORMATION>                                         |             | nd Updates MORE INFORMATION> |            |
| Urgent: Coagulation (Blue Top/Citrate) Tube Shortage – Please Conserve MORE INFORMATION> |             |                              |            |
|                                                                                          | Per an      |                              |            |

2. Click on Safety and Risk, then click on Immunization Doc Upload.

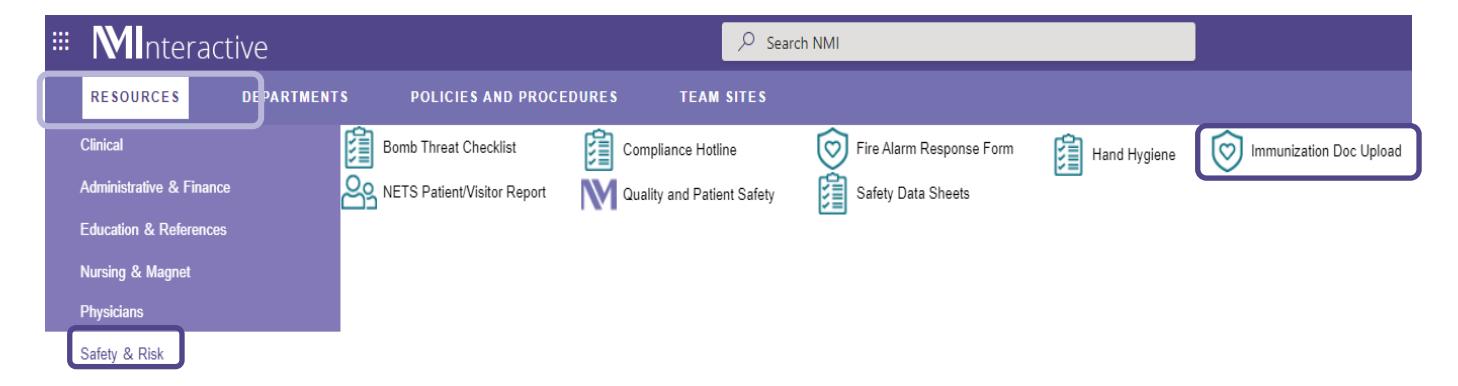

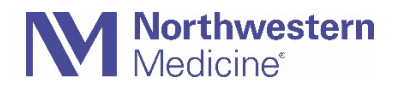

3. Verify your information is correct at the top. Click on Select Documentation.

|                                                                                                    | ccumentation Upload                                                                                           |                      |                                        |
|----------------------------------------------------------------------------------------------------|----------------------------------------------------------------------------------------------------|----------------------|----------------------------------------|
| imployee ID:<br>ob Title:                                                                                                    | Employee Name:<br>Cost Center: Human Resources Administration                                                 |                      | Birth Date:<br>Region/BU: Central/NMHC |
| Click the Upload Document button below to attach und submit an<br>c clinician will review the submitted immunization documenta | immunization documentation for review.<br>ation and contact you via email once the review has been completed. |                      |                                        |
| Jpload<br>Date Uploaded By                                                                                                    | Document Name                                                                                                 | Immunization<br>Date | Immunity<br>Type                       |
|                                                                                                    |                                                                                                    |                      |                                        |

- 4. Click on **Choose a file** to upload.
- 5. Select **Documentation Type** from the drop down.
- 6. Enter Administered Date.
- 7. Complete all open fields that populate.
  - a. Depending on the documentation you are uploading, different fields will populate. All fields marked with an asterisk (\*) are required.
  - b. All flu documentation must include:
    - Employee first and last name
    - Date of birth
    - Location of vaccination (physician's office, pharmacy, employer, etc.)
    - Date of vaccination
    - Type of vaccine (lot number and expiration date preferred but not required)

| The following document types can be uploaded: <ul> <li>Word documents (.doc and .docx)</li> <li>PDF documents (.pdf)</li> <li>Image files (.gif, .jpg, .jpeg, .png, .tiff/.tif, and .bmp)</li> </ul> |                   |  |  |
|----------------------------------------------------------------------------------------------------|-------------------|--|--|
| For multi sided attachments, please be sure to submit both sides                                                                                                    |                   |  |  |
| Note: The supported file size is limited to 4MB                                                                                                    |                   |  |  |
| Immunization Document *                                                                                                    |                   |  |  |
| Choose a file NC File Selected                                                                                                    | Ξ.                |  |  |
| Immunization Information Documentation Type: *                                                                                                    | Administered IIII |  |  |

c. For multi-dose vaccinations, such as COVID vaccine, please ensure you are marking the dose(s) received and **enter information for each dose being submitted** prior to submitting the document. Users can upload all doses at the same time.

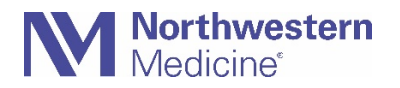

# Immunization Document Upload Guide for all NM Required Vaccines

- i. Original Monovalent: Primary Series of the COVID-19 Vaccination. **Must** indicate dose.
- ii. Bivalent Booster: No dose is required as this time.

#### Immunization Documentation Upload

|                                                                                                    |                                                                                                    | Employee Name:                                                                                                    | Birth Date:                                                                             |
|----------------------------------------------------------------------------------------------------|----------------------------------------------------------------------------------------------------|----------------------------------------------------------------------------------------------------|-----------------------------------------------------------------------------------------|
| Job Title:                                                                                                    |                                                                                                    | Cost Center:                                                                                                    | Region/BU:                                                                              |
| The following do<br>• Word docum<br>• PDF docum<br>• Image files (                                                                                                    | cument types can be uploaded:<br>nents (.doc and .docx)<br>ents (.pdf)<br>(.gif, .jpg, .jpeg, .png, .tiff/.tif, and                                                                                                    | .bmp)                                                                                                    |                                                                                         |
| For multi sided a                                                                                                    | ittachments, please be sure to                                                                                                    | submit both sides                                                                                                    |                                                                                         |
| Note: The suppo                                                                                                    | rted file size is limited to 4MB                                                                                                    |                                                                                                    |                                                                                         |
| Immunization Do                                                                                                    | cument *                                                                                                    |                                                                                                    |                                                                                         |
| Choose a file                                                                                                    |                                                                                                    | ŵ                                                                                                    |                                                                                         |
| Immunization Info                                                                                                    | ormation                                                                                                    |                                                                                                    |                                                                                         |
| Documentation<br>Type: *                                                                                                    | COVID-19 Vaccine 🗸                                                                                                    |                                                                                                    |                                                                                         |
| Location Informa                                                                                                    | tion                                                                                                    |                                                                                                    |                                                                                         |
|                                                                                                    |                                                                                                    |                                                                                                    |                                                                                         |
| Location: *                                                                                                    | Pharmacy V                                                                                                    |                                                                                                    |                                                                                         |
| Location: * -Immunization Def The vaccinatio Check the Vac booster. Manufacturer: *                                                                                                    | Pharmacy v<br>tails<br>on dose is required when uploa<br>cine Dose box(es) for the vaccion<br>Pfizer                                                                                                    | ading COVID-19 immunization documentation for multi-dose<br>ne dose(s) you are uploading below. Use the <b>Bivalent Booste</b>                                      | e vaccines or boosters.<br>er vaccine dose option if you have received the new bivalent |
| Location: * -Immunization Def The vaccinatio Check the Vac booster. Manufacturer: * Vaccine Dose: *                                                                                                    | Pharmacy  tails on dose is required when uploa cine Dose box(es) for the vaccin Pfizer Original Monocalent:                                                                                                    | ading COVID-19 immunization documentation for multi-dose<br>ne dose(s) you are uploading below. Use the <b>Bivalent Booste</b>                                      | e vaccines or boosters.<br>er vaccine dose option if you have received the new bivalent |
| Location: *<br>Immunization Def<br>The vaccination<br>Check the Vac<br>booster.<br>Manufacturer: *<br>Vaccine Dose: *                                                                                      | Pharmacy tails an dose is required when uploa cine Dose box(es) for the vaccin Pfizer OriginalMonovalent: Dose 1 Dose 2                                                                                                    | ading COVID-19 immunization documentation for multi-dose<br>ne dose(s) you are uploading below. Use the <b>Bivalent Booste</b><br>Dose 3 Dose 4                     | e vaccines or boosters.<br>er vaccine dose option if you have received the new bivalent |
| Location: *<br>Immunization Def<br>The vaccination<br>Check the Vac<br>booster.<br>Manufacturer: *<br>Vaccine Dose: *                                                                                      | Pharmacy  tails  an dose is required when uploa cine Dose box(es) for the vacci  Pfizer  Original Monovalent: Dose 1 Dose 2  Bivalent Booster: Bivalent Booster                                                                       | ading COVID-19 immunization documentation for multi-dose<br>ne dose(s) you are uploading below. Use the Bivalent Booste<br>Dose 3 Dose 4                            | e vaccines or boosters.<br>er vaccine dose option if you have received the new bivalent |
| Location: * -Immunization Def The vaccinatio Check the Vac booster. Manufacturer: * Vaccine Dose: * Original/Monova                                                                                        | Pharmacy  tails  an dose is required when uploa cine Dose box(es) for the vaccin  Pfizer  Original.Monovalent:  Dose 1 Dose 2  Bivalent Booster:  Bivalent Booster  dent Dose 3                                                       | ading COVID-19 immunization documentation for multi-dose<br>ne dose(s) you are uploading below. Use the <b>Bivalent Booste</b><br>Dose 3 Dose 4                     | e vaccines or boosters.<br>er vaccine dose option if you have received the new bivalent |
| Location: * -Immunization Def The vaccinatio Check the Vac booster. Manufacturer: * Vaccine Dose: * Original/Monova Immunization Date: *                                                                   | Pharmacy                                                                                                    | ading COVID-19 immunization documentation for multi-dose<br>ne dose(s) you are uploading below. Use the <b>Bivalent Booste</b><br>Dose 3 Dose 4                     | e vaccines or boosters.<br>er vaccine dose option if you have received the new bivalent |
| Location: * Immunization Def The vaccinatio Check the Vac booster. Manufacturer: * Vaccine Dose: * Original/Monova Immunization Date: * Lot Number:                                                        | Pharmacy   Pharmacy   tails  an dose is required when uploa cine Dose box(es) for the vaccin  Pfizer  Original.Monovalent:  Dose 1 Dose 2  Bivalent Booster:  Ment Dose 3  12/13/2021  33130BA                                        | ading COVID-19 immunization documentation for multi-dose<br>ne dose(s) you are uploading below. Use the <b>Bivalent Booste</b><br>Dose 3 Dose 4<br>Expiration Date: | e vaccines or boosters.<br>er vaccine dose option if you have received the new bivalent |
| Location: * Immunization Def The vaccinatio Check the Vac booster. Manufacturer: * Vaccine Dose: * Original/Monova Immunization Date: * Lot Number: Bivalent Booster                                       | Pharmacy    Pharmacy    tails  an dose is required when uploa cine Dose box(es) for the vaccin  Pfizer  Original Monovalent:  Dose 1 Dose 2  Bivalent Booster:  Bivalent Booster:  Divalent Booster  dent Dose 3  12/13/2021  33130BA | ading COVID-19 immunization documentation for multi-dose<br>ne dose(s) you are uploading below. Use the <b>Bivalent Booste</b><br>Dose 3 Dose 4<br>Expiration Date: | e vaccines or boosters.<br>er vaccine dose option if you have received the new bivalent |
| Location: * Immunization Def The vaccinatio Check the Vac booster. Manufacturer: * Vaccine Dose: * Vaccine Dose: * Coriginal/Monova Immunization Date: * Lot Number: Bivalent Booster Immunization Date: * | Pharmacy ✓ tails tails an dose is required when uploa cline Dose box(es) for the vacch Pfizer Original Monovalent: □ Dose 1 □ Dose 2 Bivalent Booster: Ø Bivalent Booster fort Dose 3 12/13/2021 13130BA 09/20/2022 1                 | ading COVID-19 immunization documentation for multi-dose<br>ne dose(s) you are uploading below. Use the Bivalent Booste<br>Dose 3 Dose 4<br>Expiration Date:        | e vaccines or boosters.<br>er vaccine dose option if you have received the new bivalent |

8. When complete, click on **Submit Documentation** from the main screen

Submit Documentation

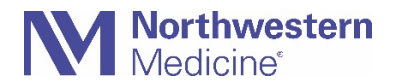

# Immunization Document Upload Guide for all NM Required Vaccines

After your documentation has been submitted it will be reviewed by a clinician. You will receive confirmation email after it has been successfully submitted and a second email after it has been reviewed.

## How do I upload documentation on NMI on behalf of an employee?

If you are a manager with direct reports, your Immunization Documentation Upload Application will give you the option to upload documentation on behalf of any of your direct reports.

Directors are also able to view their <u>indirect reports</u> (i.e. staff under their managers). The default view is direct reports. Click the **Include Indirect Reports** checkbox for the full view of the roster.

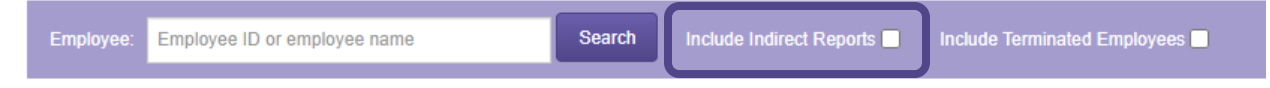

Search by Employee Name or ID and select the individual for whom you are uploading documentation. Follow the steps outlined above to complete the submission.

### Immunization Documentation Upload - Employee Search

| Employee Name: |                                 | Manager Name:    |
|----------------|---------------------------------|------------------|
|                | Include Terminated Employees    |                  |
| Date of Birth: | mm/dd/yyyy                      | Department Name: |
| Find Employee  | Reset [upload my documentation] |                  |

If you are looking to upload documentation for a re-hire that has not started yet then they need to check the **Include Terminated Employees** checkbox. Follow the steps outlined above to complete the submission. A confirmation email will be sent to you and your direct report.

Immunization Documentation Upload - Employee Search

| Employee Name:                                | Manager Name:    |
|-----------------------------------------------|------------------|
| Include Terminated Employees                  |                  |
| Date of Birth: mm/dd/yyyy                     | Department Name: |
| Find Employee Reset [upload my documentation] |                  |

If you receive an error message, please contact the MyNM Service Center at 312.926.HELP (4357) or <u>mynmservicecenter@nm.org</u>.